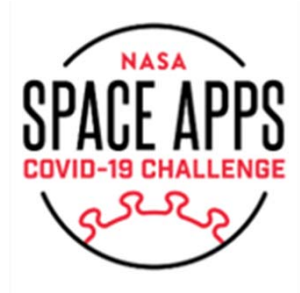

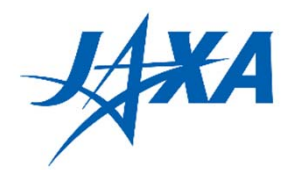

### How to find JAXA's satellite data

 $\sim$  How to download JAXA's satellite data by G-Portal $\sim$ 

<u>JAXAの衛星データの探し方</u>

~G-Portal等の紹介~

May 27<sup>th</sup>, 2020

Space Technology Directorate I Satellite Application Operation center 第一宇宙技術部門 衛星利用運用センター

> Mimura Kyoko 三村 恭子

### JAXA Satellite Earth Observation Web Sites (JAXA地球観測衛星のWebサイト)

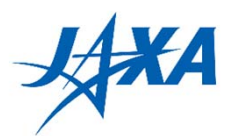

### JAXA for Earth

### http://earth.jaxa.jp/

- 50 JAXA Sites related to satellite Earth observations (EOs)
- 16 Partner's Sites related to JAXA satellite EO products
- Data acquisition source
- Related information of the data (As of May 15<sup>th</sup>, 2020)
- JAXA内サイトが50、関係サイトが16
   データの取得先や、関連情報を掲載しているサイトをまとめています。

### **└G-Portal**」

### https://gportal.jaxa.jp/

- Search & get product
   JAXA satellite EO products
- JAXAの地球観測衛星のデータを検索、 取得できるサイトです。

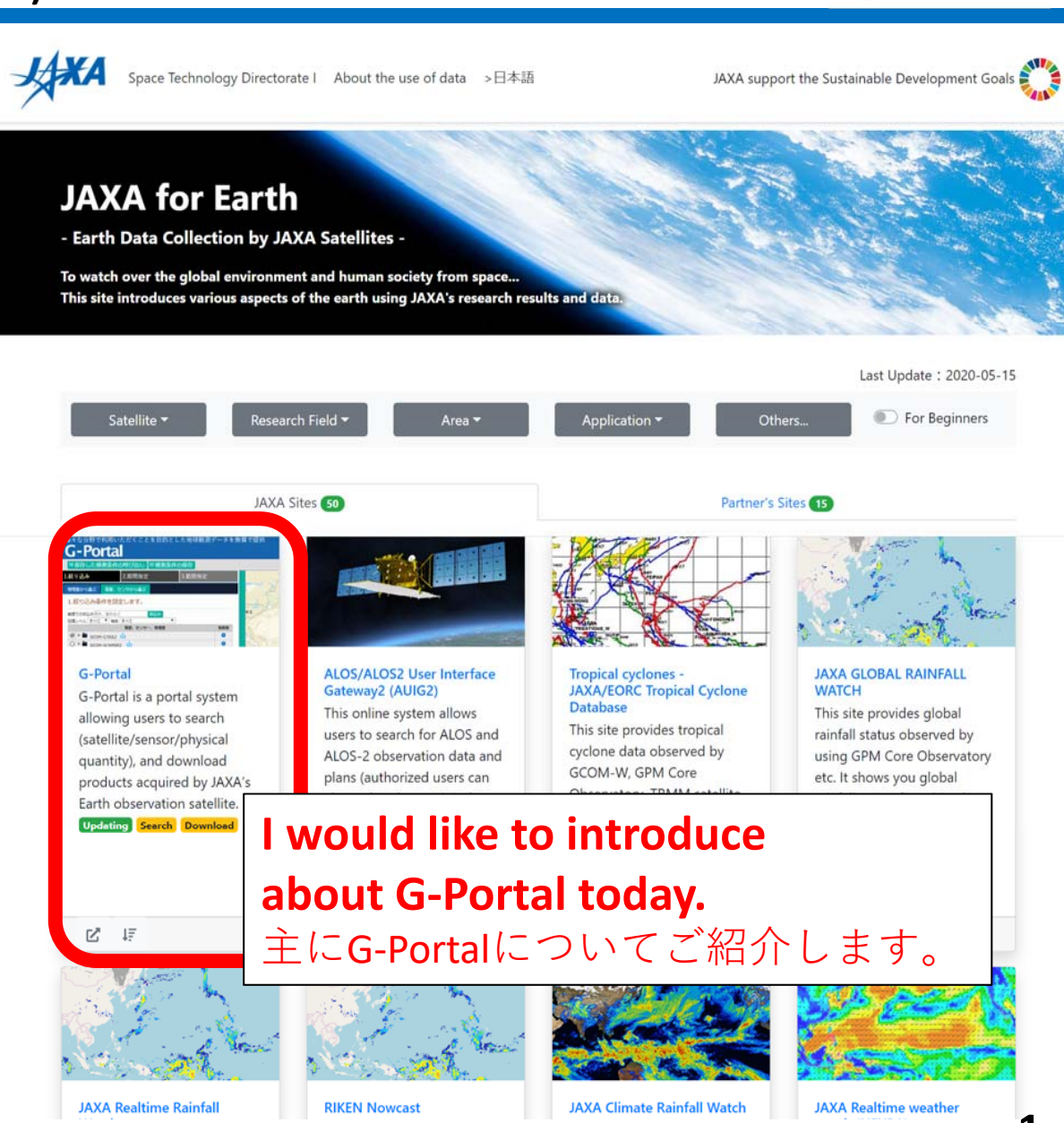

## Available Products in G-Portal G-Portalで提供しているプロダクト

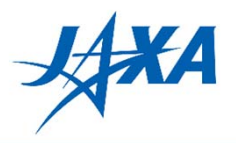

| Spacecraft<br>(衛星名) | Sensor<br>(センサ名)        | Capability<br>(提供内容)                   |
|---------------------|-------------------------|----------------------------------------|
| MOS-1/1b            | MESSR/VTIR/MSR          | Search and Get products (プロダクトの検索及び取得) |
| JERS-1              | VNIR/SWIR/SAR           | Search and Get products (プロダクトの検索及び取得) |
| TRMM                | PR/TMI/VIRS/COMB        | Search and Get products (プロダクトの検索及び取得) |
| Aqua                | AMSR-E                  | Search and Get products (プロダクトの検索及び取得) |
| ADEOS               | OCTS/AVNIR              | Search and Get products (プロダクトの検索及び取得) |
| ADEOS-II            | AMSR/GLI                | Search and Get products (プロダクトの検索及び取得) |
| GPM                 | KuPR/KaPR/DPR/GMI/GSMaP | Search and Get products (プロダクトの検索及び取得) |
| GCOM-W              | AMSR2                   | Search and Get products (プロダクトの検索及び取得) |
| GCOM-C              | SGLI                    | Search and Get products (プロダクトの検索及び取得) |
| -                   | CIRC                    | Search and Get products (プロダクトの検索及び取得) |
| ALOS                | PRISM/AVNIR-2/PALSAR    | Search only (プロダクトの検索)                 |
| ALOS-2              | PALSAR-2                | Search only (プロダクトの検索)                 |
| Aqua                | MODIS                   | Search only (プロダクトの検索)                 |
| Terra               | MODIS                   | Search only (プロダクトの検索)                 |

### Available Geophysical Quantities 提供しているプロダクト(物理量)

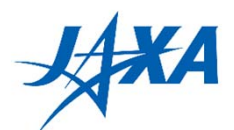

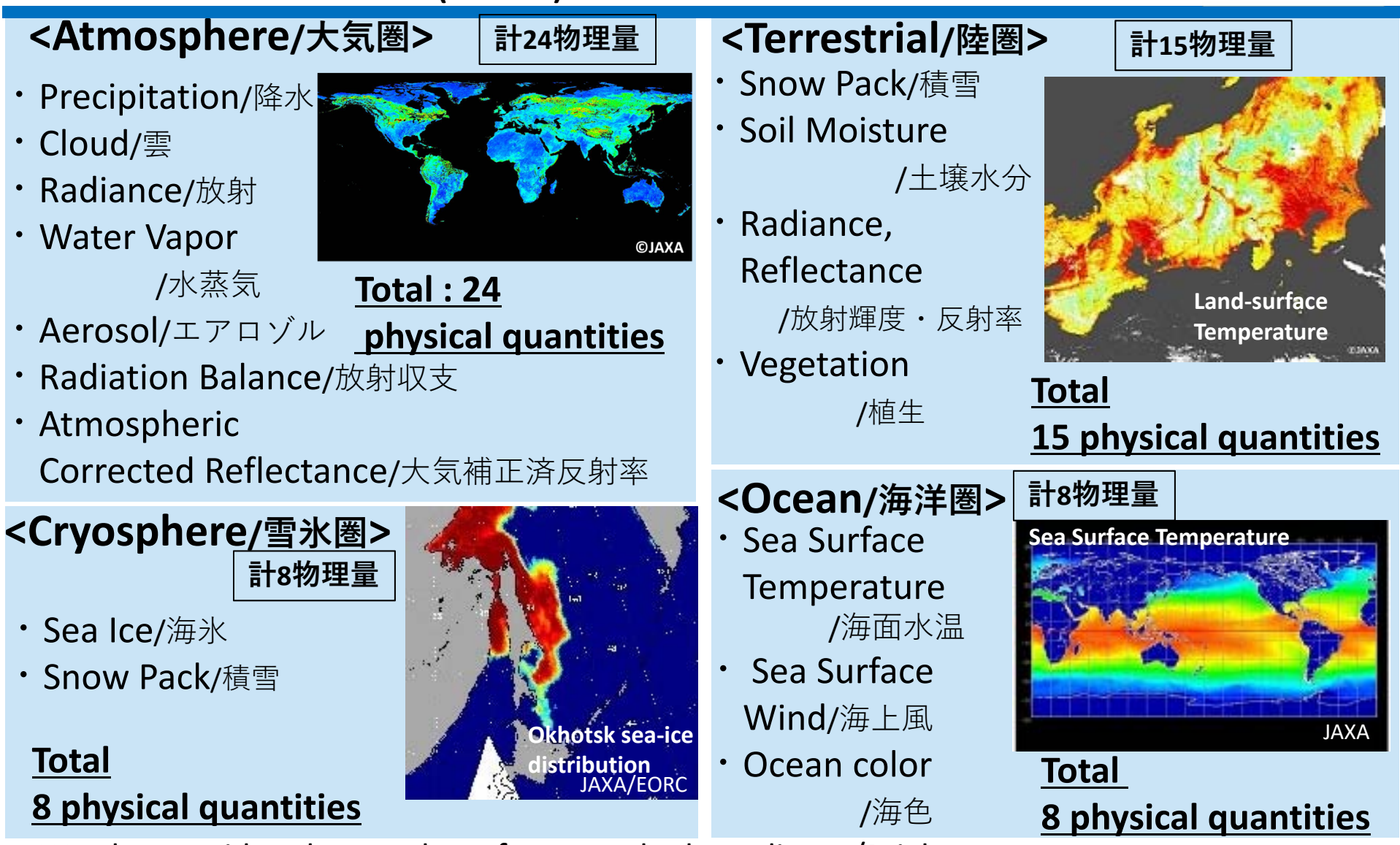

We also provide other products for example the radiance/Brightness temperature.

Please refer to the following page. <u>https://gportal.jaxa.jp/gpr/search?tab=0</u> このほかにも、放射輝度・輝度温度などのプロダクトを提供しています。上記ページをご参照ください。 **3** 

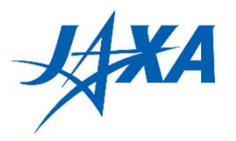

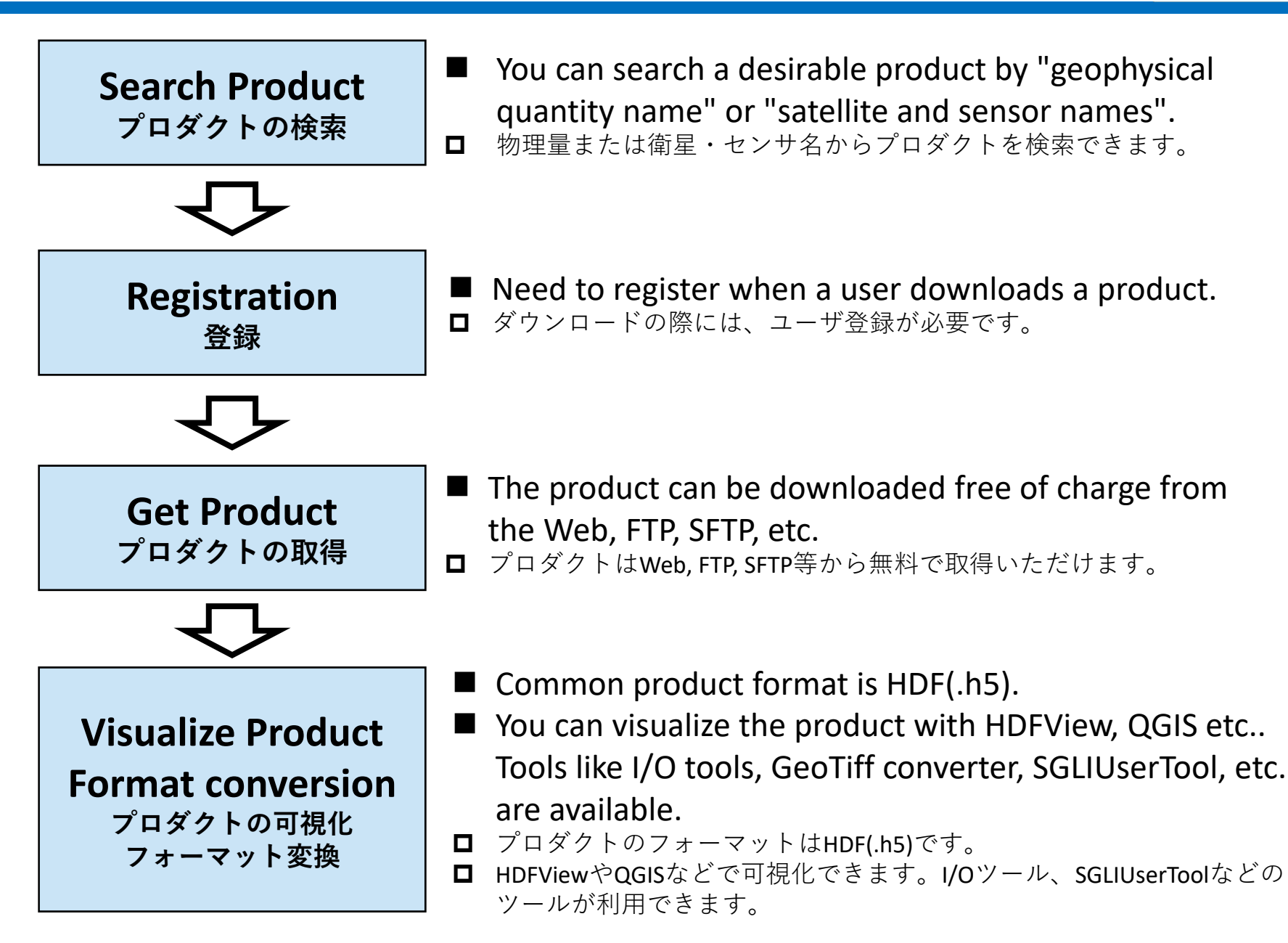

### How to use G-Portal? G-Portalの使い方

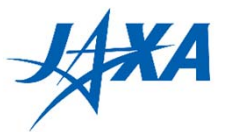

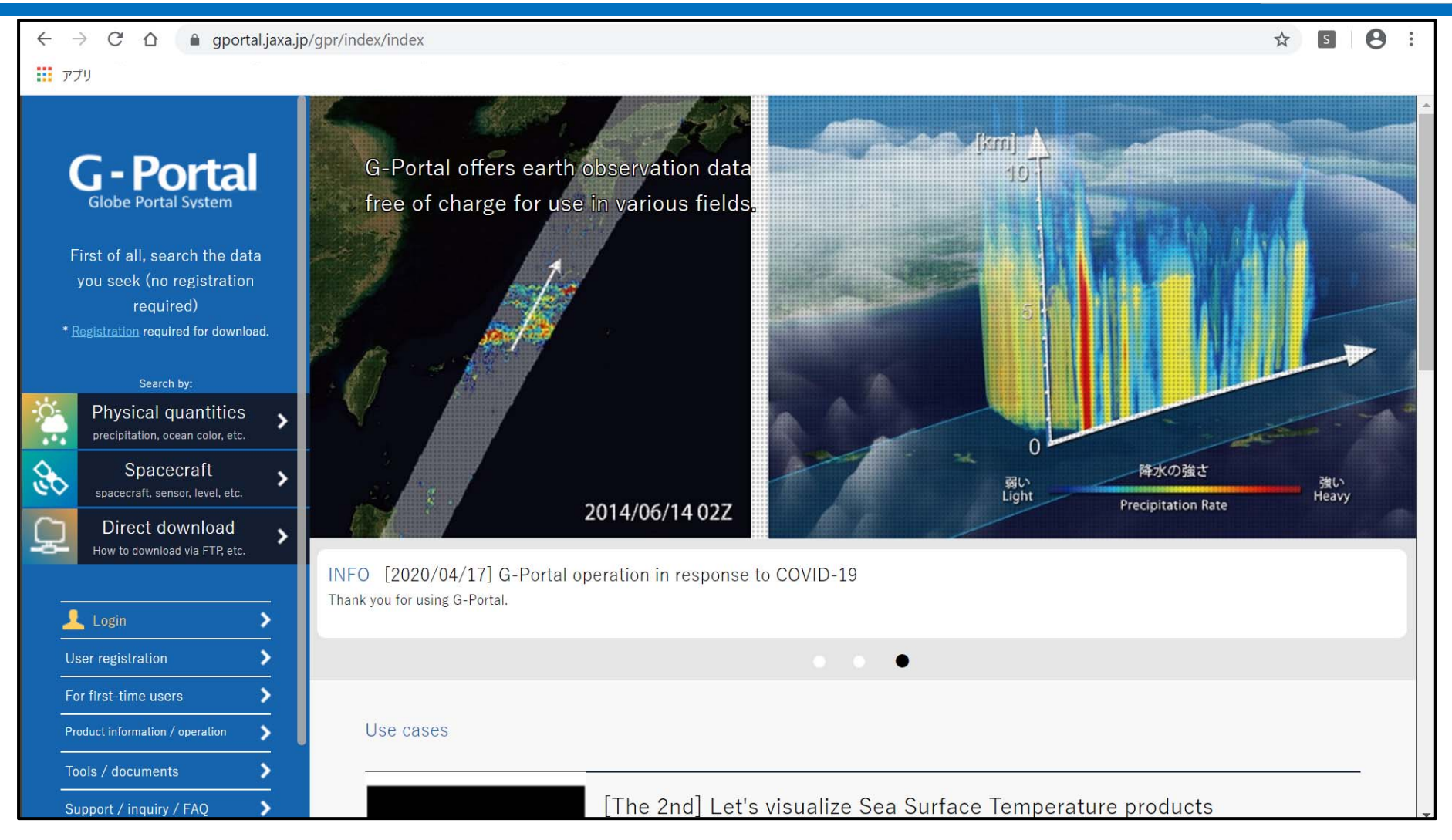

**Open**(ここからG-Portalにアクセスできます) https://gportal.jaxa.jp/

### How to use G-Portal? G-Portalの使い方

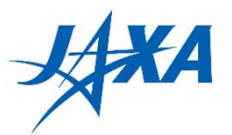

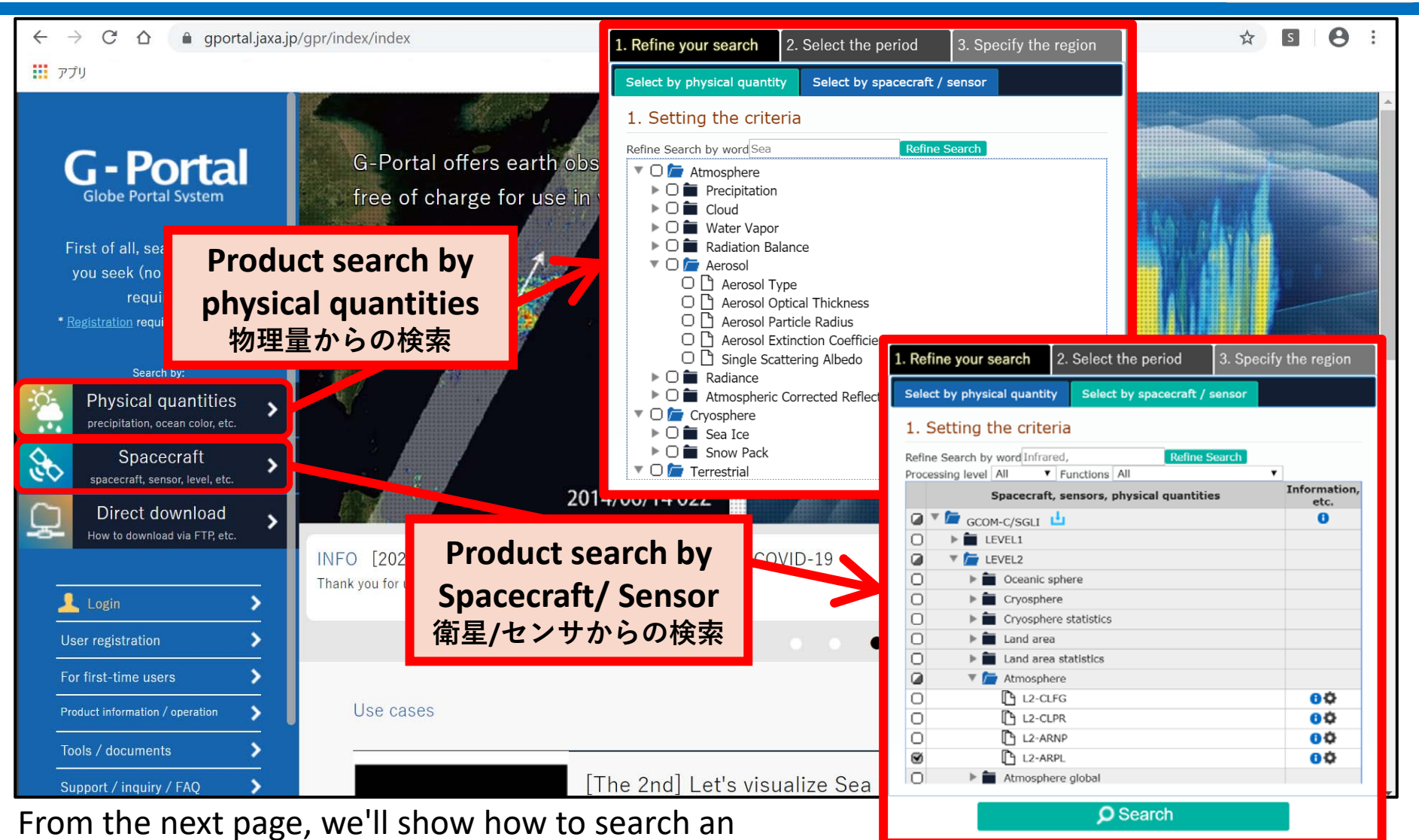

"Aerosol Particle Radius/Aerosol Optical Thickness"

product indicating cleanness of the atmosphere as an example.

次ページからエアロゾルプロダクトを例に、取得方法を紹介します。

## **Ex. Search and Get Aerosol Products** 例) エアロゾルプロダクトの検索から取得まで

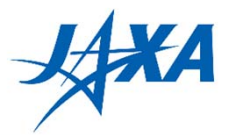

| Free Earth observation data can be used in various fields                                                                                                    | Back to Top   For First-time users   Support   💄 Login                                                                                                    |
|----------------------------------------------------------------------------------------------------|----------------------------------------------------------------------------------------------------|
| Call out saved search criteria                                                                                                    | Change the background map Google Street   Hide the guidance                                                                                                    |
| 1. Refine your search       2. Select the period       3. Specify the region         Select by physical quantity       Select by spacecraft / sensor         1. Setting the criteria                                                                                                    | Guidance: Refine search                                                                                                    |
| Define Courts human Inforced                                                                                                    | Outline of setting narrowing down of search criteria by spacecraft / sensor                                                                                                    |
| Processing level All V Functions All V<br>Spacecraft, sensors, physical quantities                                                                                                    | Spacecraft products can be narrowed down by GCOM-W, GPM and other spacecraft and sensors mounted on the spacecraft. You can also select all by checking folders on the tree.                                                                                                    |
| Image: Control of the second second seco | <ul> <li>Those products with an icon are downloadable.</li> <li>Click the icon to view the outline of physical quantities.</li> <li>Those products with an icon can have specific narrow-down criteria set for the products.</li> </ul>                                                               |
| ○     ▶                                                                                                    | Efficient refine search method                                                                                                    |
| □       ▶ ■ Land area         □       ▶ ■ Land area statistics         □       ▶ ■ Land area statistics         □       ▶ ■ L2-CLFG         □       □ L2-CLFG         □       □ L2-CLPR         □       □ L2-ARNP         ④       □ L2-ARNP                                                                                                    | The "Refine by Word" function extends to a predictive search from those words predicting<br>physical quantities defined in G-Portal; i.e. "Precipitation" is predicted by the terms rain and<br>rainfall predict.<br>Processing levels L1 to L4 can be selected using the "Processing Level" function |
| O     ►     ►     ■     Atmosphere global                                                                                                    | only" can be specified. However, because downloadable and non-downloadable products are mixed in a single physical quantity displayed on access the result of perrowing down is not shown                                                                                                    |
| 1 Search                                                                                                    | on the display. It works as narrow-down criteria in a search.                                                                                                    |

Select the product you want to get on "Select by Spacecraft/sensor" tab. (①)

(In this case, select L2-ARPL.)

「衛星・センサから選ぶ」タブを開き、プロダクトを選択します(①)。今回の場合はL2-ARPLです。

### Ex. Search and Get Aerosol Products. 例)エアロゾルプロダクトの検索から取得まで

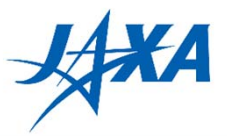

| Call out saved search criteria                                                                                                    | Change the ba                                                                                                    | ackground map Google Street                                                                                                    |
|----------------------------------------------------------------------------------------------------|----------------------------------------------------------------------------------------------------|----------------------------------------------------------------------------------------------------|
| Optime your approx                                                                                                    | Detailed criteria setting                                                                                                    | ×                                                                                                    |
| All the period sectors and the sectors of the sectors of the secto | L2-ARPL Detailed search criteria                                                                                                    |                                                                                                    |
| . Setting the criteria (4)                                                                                                    | Product Version:                                                                                                    |                                                                                                    |
| fine Search by word Infrared, Refine Search<br>ocessing level All V Functions All V                                                                                                    | Total Quality Code:<br>© Good  — Fair                                                                                                    | GPM and other spacecraft and sensors                                                                                                    |
| Spacecraft, sensors, physical quantities         Image: Spacecraft, sensors, physical quantities         Image: Spacecraft, sensors, physical quantities                                                                                                    | etc.       Cloud Cover Percentage :         Please enter a blank to search the products without Percentage.         Cloud cover(%)         Image data Resolution:         Image data Resolution: | t Cloud Cover                                                                                                    |
| Land area     Land area statistics     Transphere                                                                                                    | Orbit Direction:<br>Ascending  Descending  unspecifie                                                                                                    | ed _ arch from those words predicting<br>" is predicted by the terms rain and                                                                     |
| L2-CLFG<br>L2-CLPR<br>L2-ARNP<br>L2-ARNP<br>L2-ARPL<br>L2-ARPL                                                                                                    | O         The Area Number Of Tile:           0         ~         36           0         ~         18           0         ~         18           Granule Id:         ID                           | bcessing Level" function<br>selected. "Downloadable" and "Search<br>and non-downloadable products are<br>he result of narrowing down is not shown |

Click on the gear button(2)to add detailed filtering parameters like quality, cloud cover, image resolution, orbit direction, etc. (③). Then, click on "2. Select the period"(④) tab. 歯車マーク②をクリックし、詳細を設定します。その後「2.期間指定」(④)に進みます。

# **Ex. Search and Get Aerosol Products.** 例) エアロゾルプロダクトの検索から取得まで

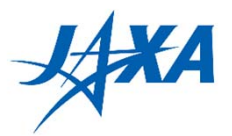

| Free Earth observation data can be used in various fields                                                                                                    | Back to Top   For First-time users   Support   👤 Login                                                                                                    |
|----------------------------------------------------------------------------------------------------|----------------------------------------------------------------------------------------------------|
| Call out saved search criteria                                                                                                    | Change the background map Google Street                                                                                                    |
| 1. Refine your search       2. Select the period       3. Specify the region         Specify the period       Specify the season         2. Specify the observation date       6                                                                                                    | Guidance: Specify the period                                                                                                    |
| Search the period entered.<br>Enter the observation date (YYYY/MM/DD) or specify on the table below<br>by clicking.<br>• Observed Year, Month and Day1 2020/05/17 ~ 2020/05/20 Clear<br>• Add observation date to search for Date Picker<br>1987 1989 1991 Jul 2017 2018 2019<br>Jul 1987 Jul 1991 Jul 2017 2018 2019<br>Jan Feb Mar Apr May Jun<br>• GCOM-C<br>SGU | Specify the period to search.<br>It is used after "1. Refine your search". The data provision period of the satellite corresponding to<br>the search of the satellite corresponding to<br>the search of the satellite corresponding to<br>the search directly by<br>aph for each satellite sensor with the mouse.<br>2020 2021 2022<br>Jul Aug Sep Oct Nov Dec<br>to add more than the second period, press "Add observation date<br>iod is specified on the period graph, the next observation date is<br>20 C1 22 23 24 25 26<br>Wed Thu Fri Sat Sun Mon Tue |
| <ul> <li>RESET</li> <li>Search</li> </ul>                                                                                                    | When entering the period, the following date selection dialog is displayed. It is also possible to<br>use this dialog.<br>2017/07/20 ~ 2017/07/27 ⑦リア<br>日付選択 本日 ×<br>2014 2015 2016 2017 2018 2019<br>1月 2月 3月 4月 5月 6月 7月 8月 9月 10月 11月 12月<br>13 14 15 16 17 18 19 20 21 22 23 24 25 26<br>末 金 士 日 月 火 末                                                                                                    |
|                                                                                                    |                                                                                                    |

Set the period(⑤) and click on "3. Specify the region"(⑥) tab. The period can be also input with the bar chart. ⑤で観測期間を設定し、その後「3.範囲指定」(⑥)に進みます。 なお、期間指定は期間グラフからマウスで選択することもできます。

9

### **Ex. Search and Get Aerosol Products.** 例)エアロゾルプロダクトの検索から取得まで

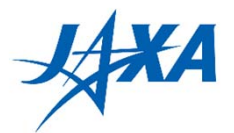

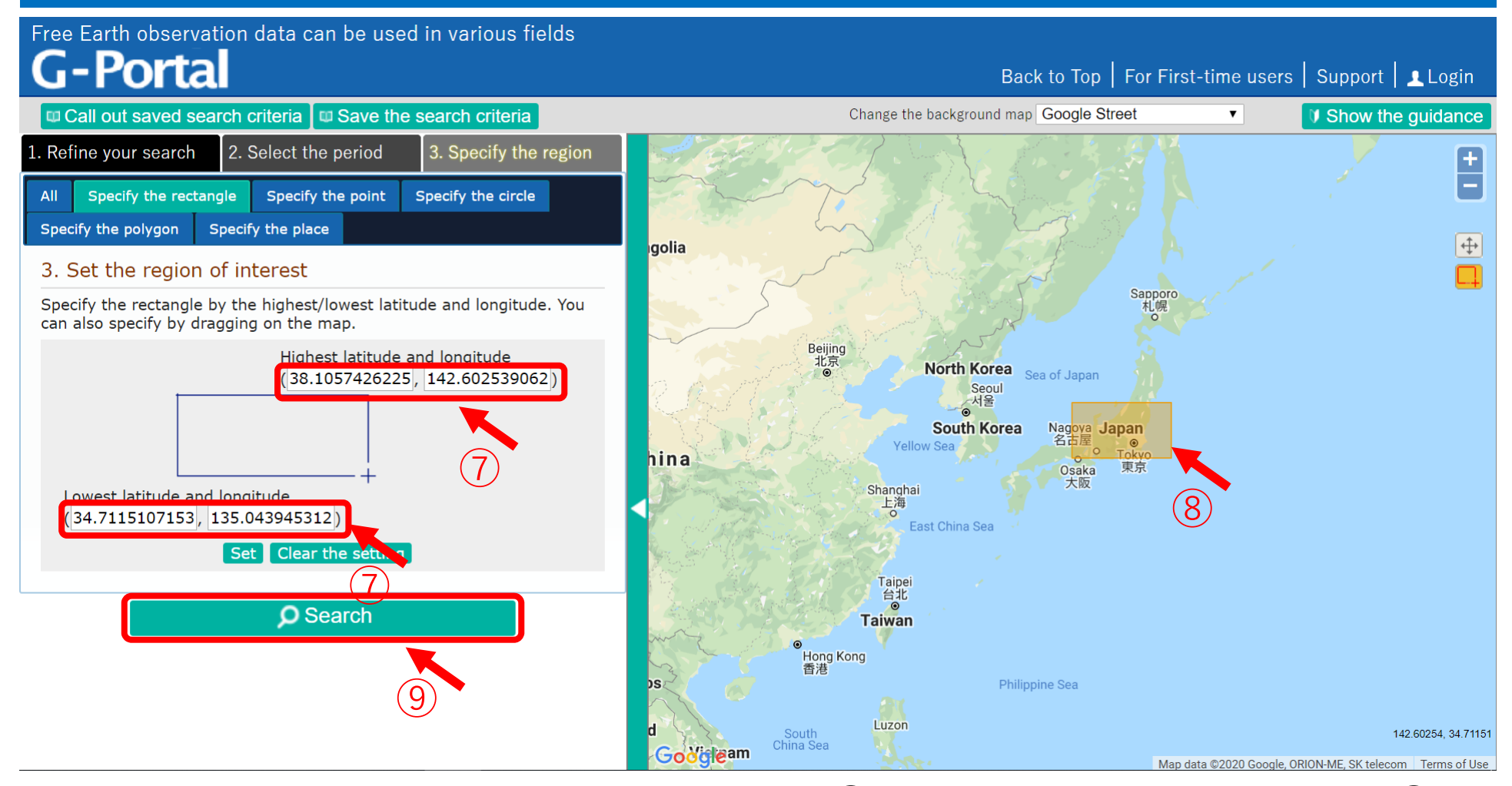

Enter the latitude and longitude values directly(⑦), or select an area on the map(⑧) to set a search region. Then, click the "Search" button(⑨) to get search results. 緯度経度を直接⑦の欄に入力するか、右側の地図上で期間を選択する(⑧)ことで、観測範囲を設定します。 ここまで完了したら、⑨の検索ボタンをクリックします。

## **Ex. Search and Get Aerosol Products.** 例) エアロゾルプロダクトの検索から取得まで

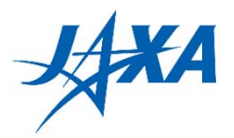

| Detailed information                                                                                                    | ×                                                                                                    |                                                                                                    |                                 |                                 |                        |                |  |
|----------------------------------------------------------------------------------------------------|----------------------------------------------------------------------------------------------------|----------------------------------------------------------------------------------------------------|---------------------------------|---------------------------------|------------------------|----------------|--|
|                                                                                                    |                                                                                                    | Back to Top   For First-time users   Support   🛓 Login                                                                                                    |                                 |                                 |                        |                |  |
|                                                                                                    |                                                                                                    | Change the background map Google Street   Change the background map Google Street  Change the background map Google Street  Change the background map Google Str |                                 |                                 |                        | e guidance     |  |
|                                                                                                    |                                                                                                    | Beijin<br>北京<br>④                                                                                                    | g<br>North Korea<br>Se th Korea | or Japan                        | _                      | ŧ              |  |
| Image         Image         Image             Image         Image |                                                                                                    | R. S. Martin                                                                                                    | Yelloy Sea                      | 名古屋<br>の<br>Tokyo               |                        | <u>+</u>       |  |
| Granule ID                                                                                                    | GC1SG1_20200517D01D_T0528_L2SG_ARPL                                                                                     |                                                                                                    |                                 | Jsaka 東京                        |                        |                |  |
| Processing Date (UTC)                                                                                                    | 2020-05-17 15:17:08.00                                                                                                  | and the second for a                                                                                                    | Shanghai                        | 大阪                              |                        |                |  |
| Processing Level                                                                                                    | L2                                                                                                    |                                                                                                    | 上海                              |                                 |                        |                |  |
| Observation Starting Date (UTC)                                                                                                    | 2020-05-17 01:07:04.80                                                                                                  | and the part of the state of the                                                                                                    | Fast China S a                  |                                 |                        |                |  |
| Observation Ended Date (UTC)                                                                                                    | 2020-05-17 02:53:02.40                                                                                                  |                                                                                                    |                                 |                                 |                        |                |  |
| Platform Short Name                                                                                                    | GCOM-C                                                                                                    | ogle / Set                                                                                                    | Tainai                          | Map data ©2020 Googl            | e, ORION-ME, SK teleco | m Terms of Use |  |
| Sensor                                                                                                    | SGLI                                                                                                    | t of search result                                                                                                    |                                 |                                 |                        |                |  |
| Sensor Operational Mode                                                                                                    | NOMINAL                                                                                                    | t of oodforrfoodit                                                                                                    |                                 |                                 |                        |                |  |
| Product File                                                                                                    | https://gportal.jaxa.jp/download/standard/GCON<br>C.SGLI/L2.ATMOS.ARPL/1/2020/05/17/GC1SG1_2020C<br>_L2SG_ARPLK_1001.h5 | now the list (8 data)                                                                                                    | Display thumbnail (8 data)      | My List (login required) Save t | he list (login requi   | ired)          |  |
| Product size(MB)                                                                                                    | 1                                                                                                    |                                                                                                    | <u> </u>                        |                                 |                        |                |  |
| Product version                                                                                                    | 1                                                                                                    | Spacecraft / senso                                                                                                    | or Observation starting date(UT | C) Observation ended date(UTC)  | Details                | Data manipu    |  |
| Total Quality Code                                                                                                    | Good                                                                                                    |                                                                                                    |                                 |                                 |                        |                |  |
| Cloud Coverage (%)                                                                                                    | 71                                                                                                    | GCOM-C/SGLI                                                                                                    | 2020-05-17 01:06:25.20          | 2020-05-17 01:12:18.00          | Details D              | ownload Pr     |  |
| Compression                                                                                                    | Compressed                                                                                                    | 1                                                                                                    |                                 |                                 |                        |                |  |
| Physical Quantity                                                                                                    | Aerosol Particle Radius/Aerosol Optical Thic                                                                            | GCOM-C/SGLI                                                                                                    | 2020-05-17 01:07:04.80          | 2020-05-17 02:53:02.40          | Details D              | ownload Pr     |  |
| Product resolution                                                                                                    | 1km                                                                                                    |                                                                                                    |                                 |                                 |                        |                |  |
| Map Projection                                                                                                    | EQA                                                                                                    | GCOM-C/SGLI                                                                                                    | 2020-05-18 00:42:18.00          | 2020-05-18 02:26:09.60          | Details                | ownload Pr     |  |
| Orbit Direction                                                                                                    | Descending                                                                                                    |                                                                                                    |                                 |                                 | 10                     |                |  |
| Tile number                                                                                                    | 0528                                                                                                    | GCOM-C/SGLI                                                                                                    | 2020-05-18 02:20:38.40          | 2020-05-18 02:26:31.20          | Details 10 D           | ownload Pr     |  |
| Statistic period                                                                                                    | 01D 👻                                                                                                    |                                                                                                    | 2020 05 10 01 52 52 00          | 2020 05 10 01 50 15 50          |                        |                |  |
| •                                                                                                    | •                                                                                                    | GCOM-C/SGLI                                                                                                    | 2020-05-19 01:53:52.80          | 2020-05-19 01:59:45.60          | Details                | ownload Pr     |  |
|                                                                                                    |                                                                                                    |                                                                                                    |                                 |                                 |                        | Þ              |  |

If you have a product that you would like to verify details, click on the "Details" button((10)) of that data. You can see the details window((11)).

When you are satisfied with the details, please close this window.

検索したプロダクトの詳細が知りたい場合は、詳細ボタン(⑩)をクリックすると、別ウィンドウ(⑪)で 詳細な情報をご覧いただけます。 **11** 

### **Ex. Search and Get Aerosol Products.** 例) エアロゾルプロダクトの検索から取得まで

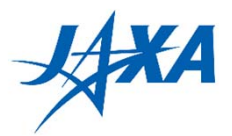

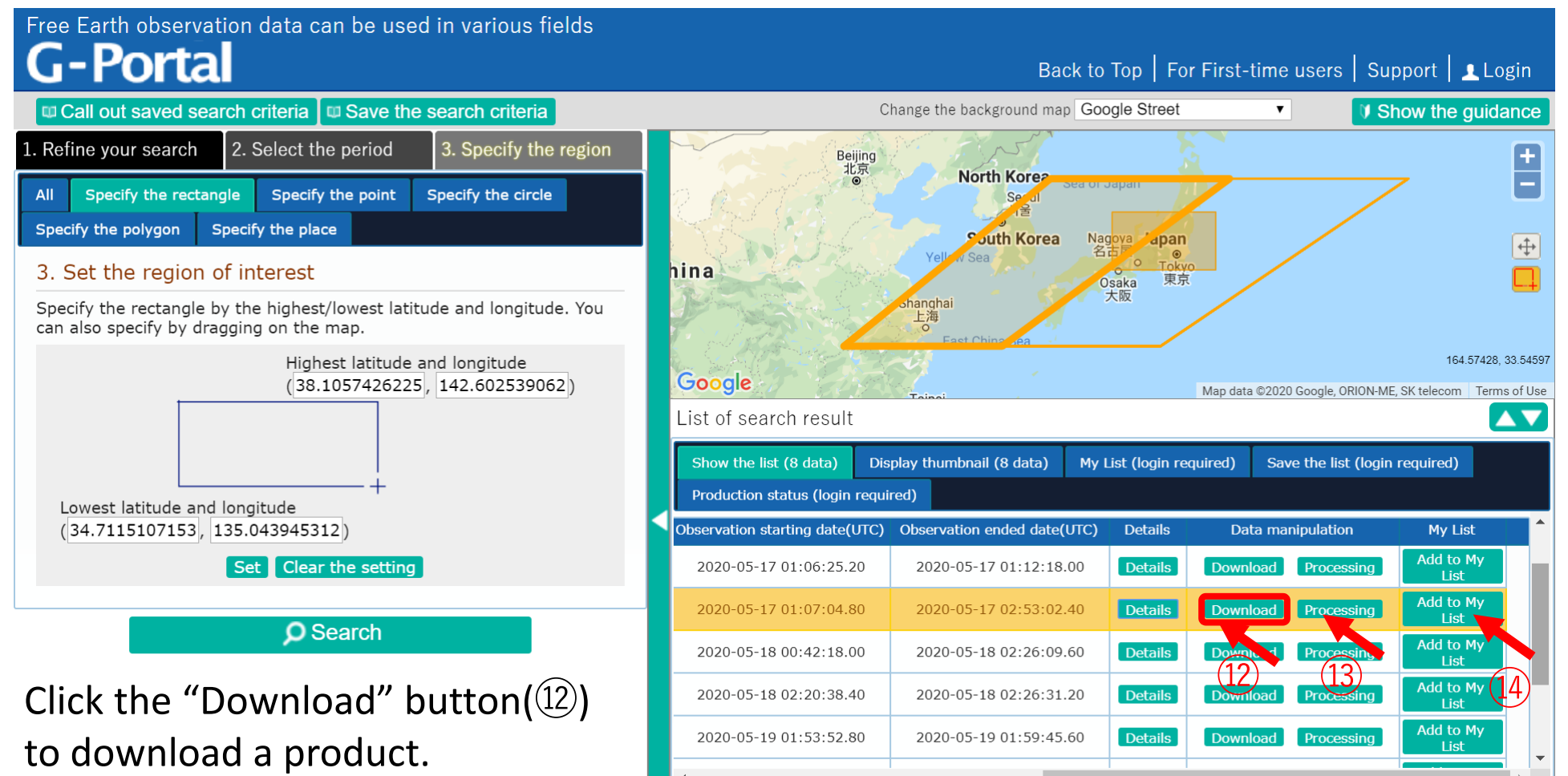

Click the "Processing" button (13) to conver the file format or cutout of a part of the product.

Click the "download" button(④) to save your search results in your list. ②のダウンロードボタンで、プロダクトを取得できます。③のボタンで、プロダクトのフォーマット変 換や切り出しが指定できます。④のボタンで、結果を自分のリストに保存できます。 **12** 

# Additional Information - Tools and Related Documents ツールやドキュメント情報について

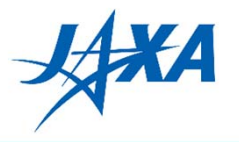

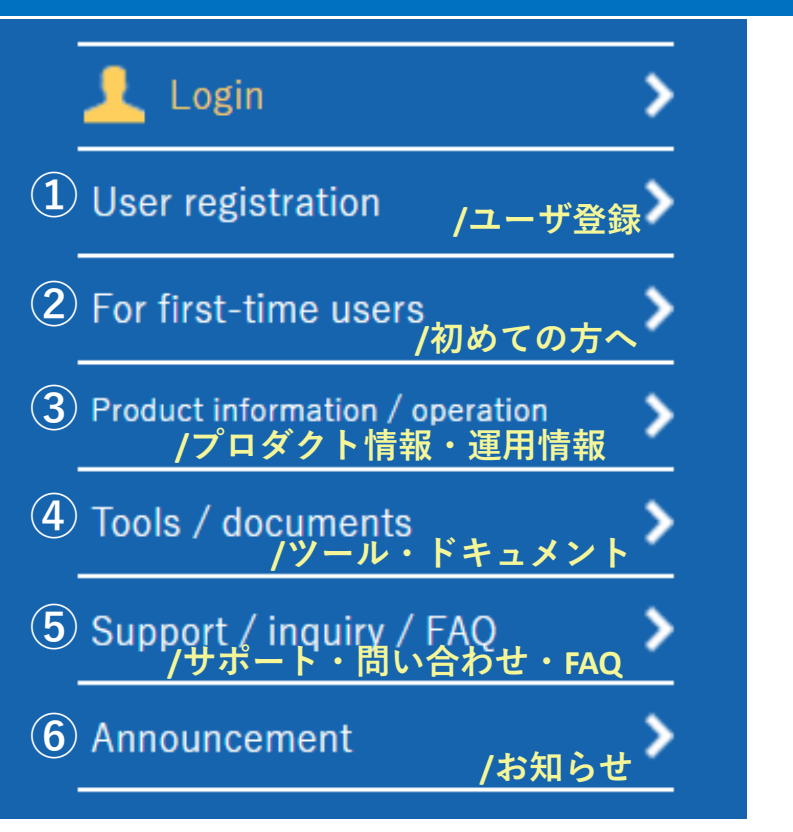

- You can be registered as a user from here.
   こちらからユーザ登録ができます。
- The demonstration movies on how to search products and a list of available physical quantities are available.
   プロダクトの取得方法を説明した動画や、 ご利用いただけるプロダクトについて紹介しています。
- ③ Information about products and operational plans are provided. プロダクトや、衛星運用に関する情報を公開しています。
- ④ Support tools for using the products, related documents and links to related information are available.

プロダクトを利用する際に便利なツールや関連するドキュメント類を公開しています。

- ⑤ You could check the manual of G-Portal, the FAQ and contact information.
   G-Portalのマニュアルや、FAQ等を公開しています。
- ⑥ You can check the maintenance information etc. on this page.メンテナンス情報等を掲載しています。

### How to Use the Data データの利用方法

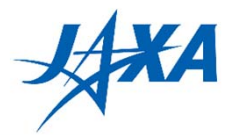

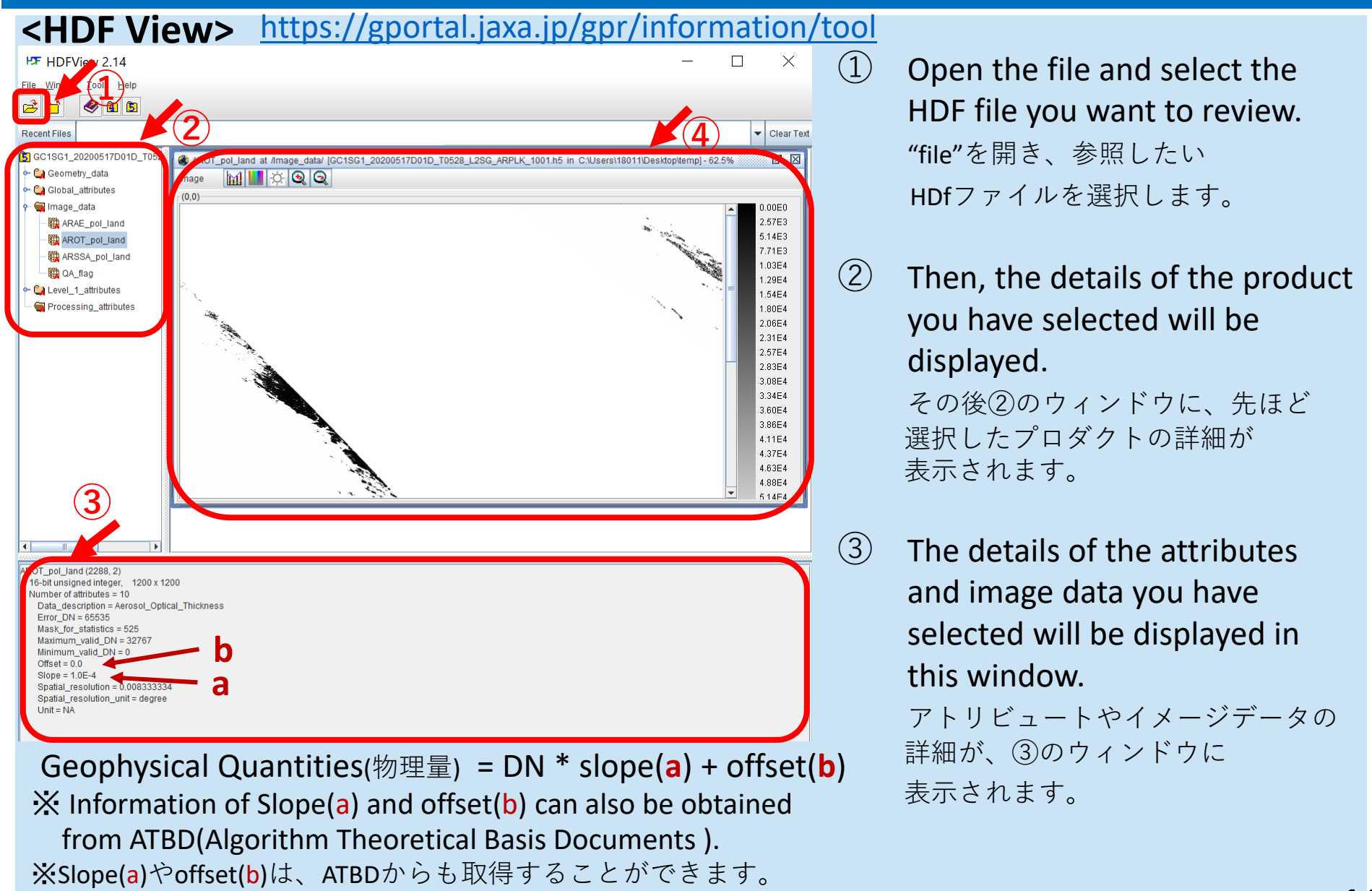

### How to Use the Data データの利用方法

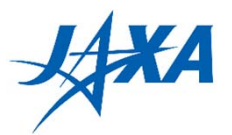

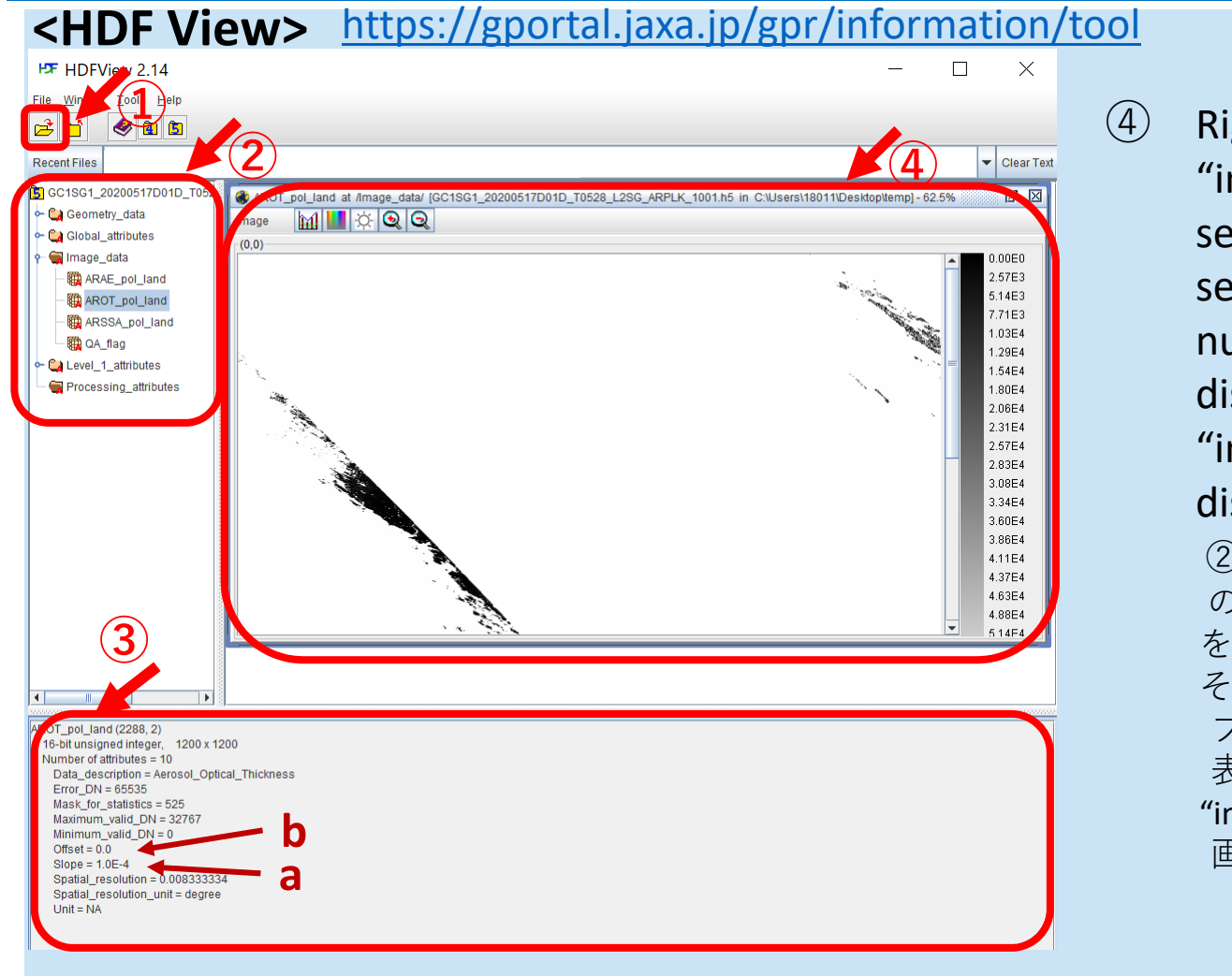

Right-click on the "image data" item (2) and select "Open As". When you select the spreadsheet, a numerical value will be displayed, and when you click "image", an image will be displayed on (4). ②のウインドウ中の"image data" の項目を右クリックし、"Open As" を選択します。 その後、"spreadsheet"を選択すると、 プロダクトが数値で④の画面中に 表示されます。 "image"を選択するとプロダクトが 画像で④の画面中に表示されます。

**If you get GeoTiff, you can also use GIS software such as QGIS to read the data.** GeoTiffに変換したデータがあれば、QGISなどのGISソフトウェアで読み込み、表示することができます。

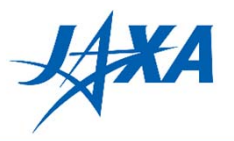

You could check the manual of G-Portal and the FAQ from following URL. <u>https://gportal.jaxa.jp/gpr/information/support</u> G-PortalのマニュアルやFAQは、上記リンクよりご覧いただけます。

Please refer to the above page. And if you have any more questions,

please contact us below.

\*Depending on the status and content of your inquiry, it may take some time to respond. まずは上記ページをご覧いただき、さらにご不明な点やご質問がございましたら、 以下のサポートデスクまでご連絡ください。 ※お問い合わせの状況や内容により、回答までにお時間をいただく場合があります。

Contact/お問合せ : Japan Aerospace Exploration Agency G-Portal support desk

E-mail : z-gportal-support[\*]ml.jaxa.jp (Note) Please change [\*] to @. /[\*] を @に置き換えてください。 Tellus

### 日本発の衛星データプラットフォーム Tellus (テルース)

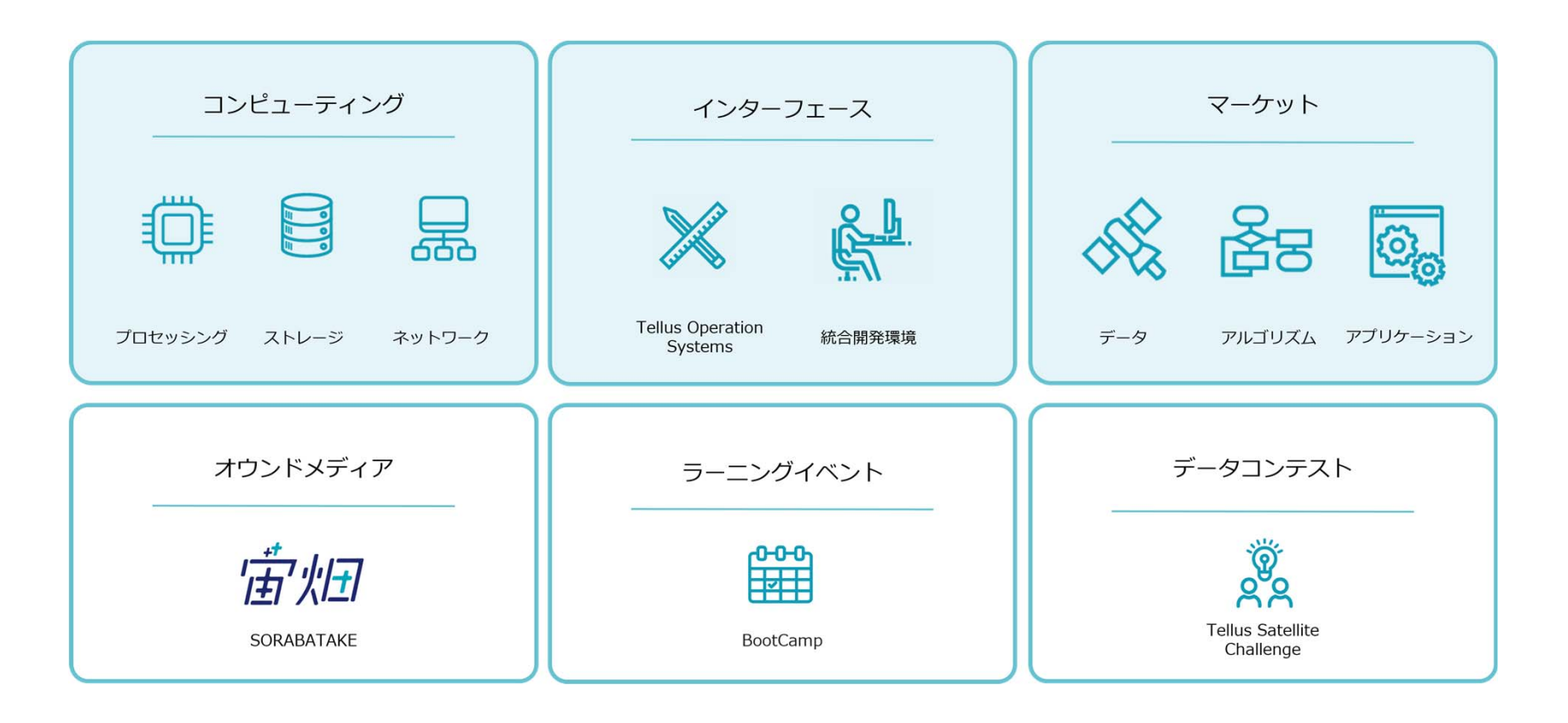

#### Tellus

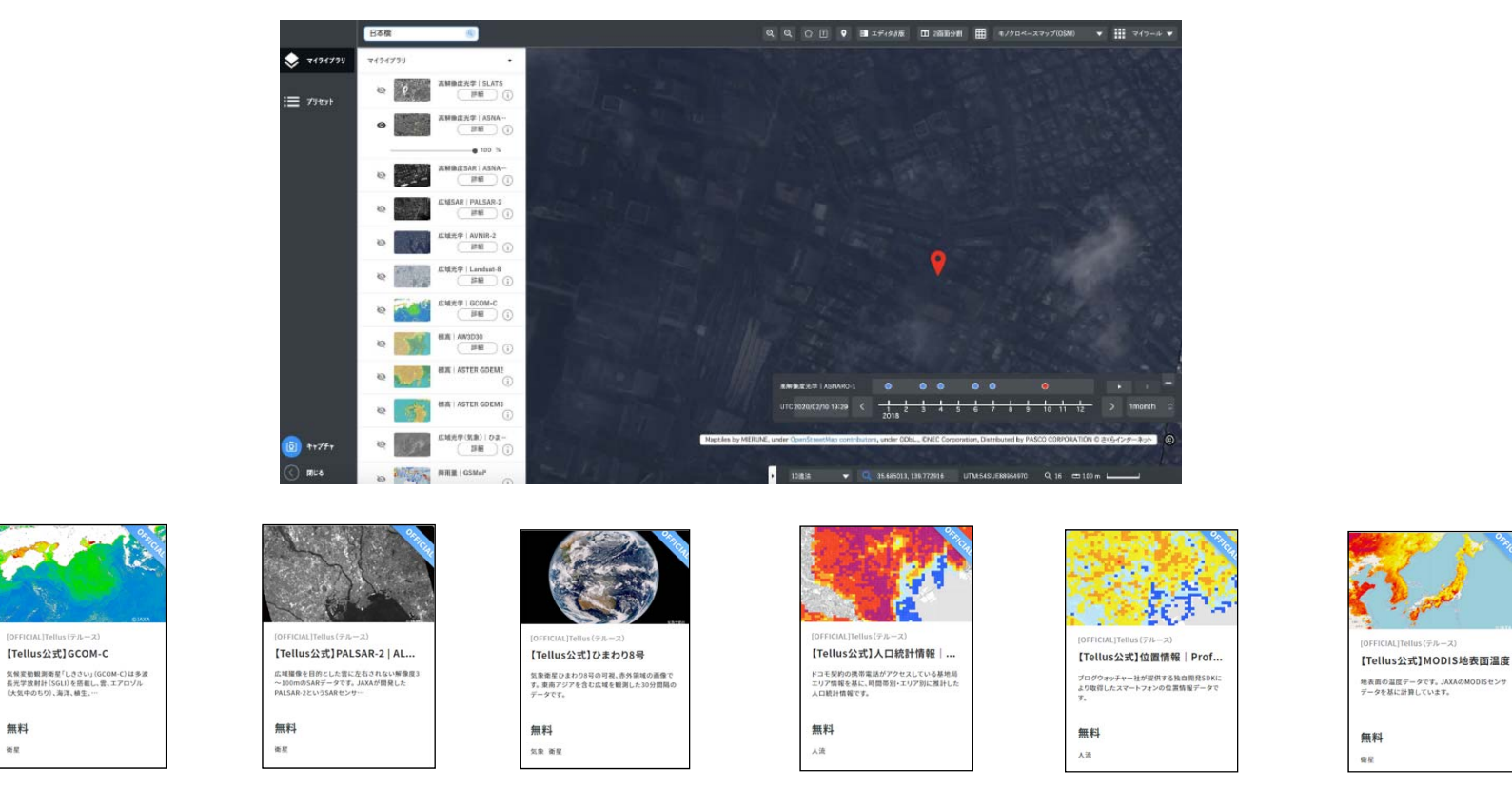

登録無料で衛星データを利用できます! 「<u>Tellus</u>」で検索ください。

### Tellus

Tellusを使った衛星データの解析手順、 分析実践などを学ぶことができる

#### **Tellus Trainer**

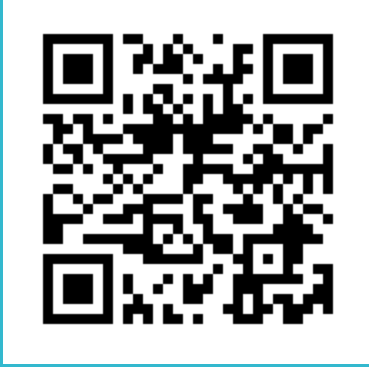

https://tellusxdp.github.io/tellus-trainer/index.html

プログラミングの基礎知識を 学ぶことができる

#### $\textbf{Tellus} \times \textbf{TechAcademy}$

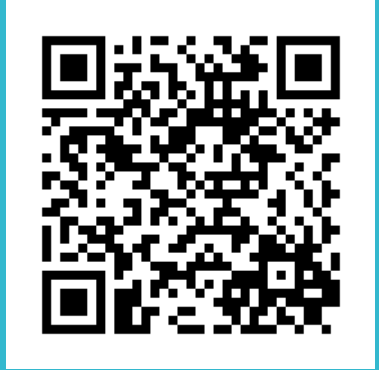

https://tellusxdp.github.io/start-python-with-tellus/index.html

### **EURO DATA CUBE**

#### The short webinar on Euro Data Cube here: https://youtu.be/I4bW0L85IN8

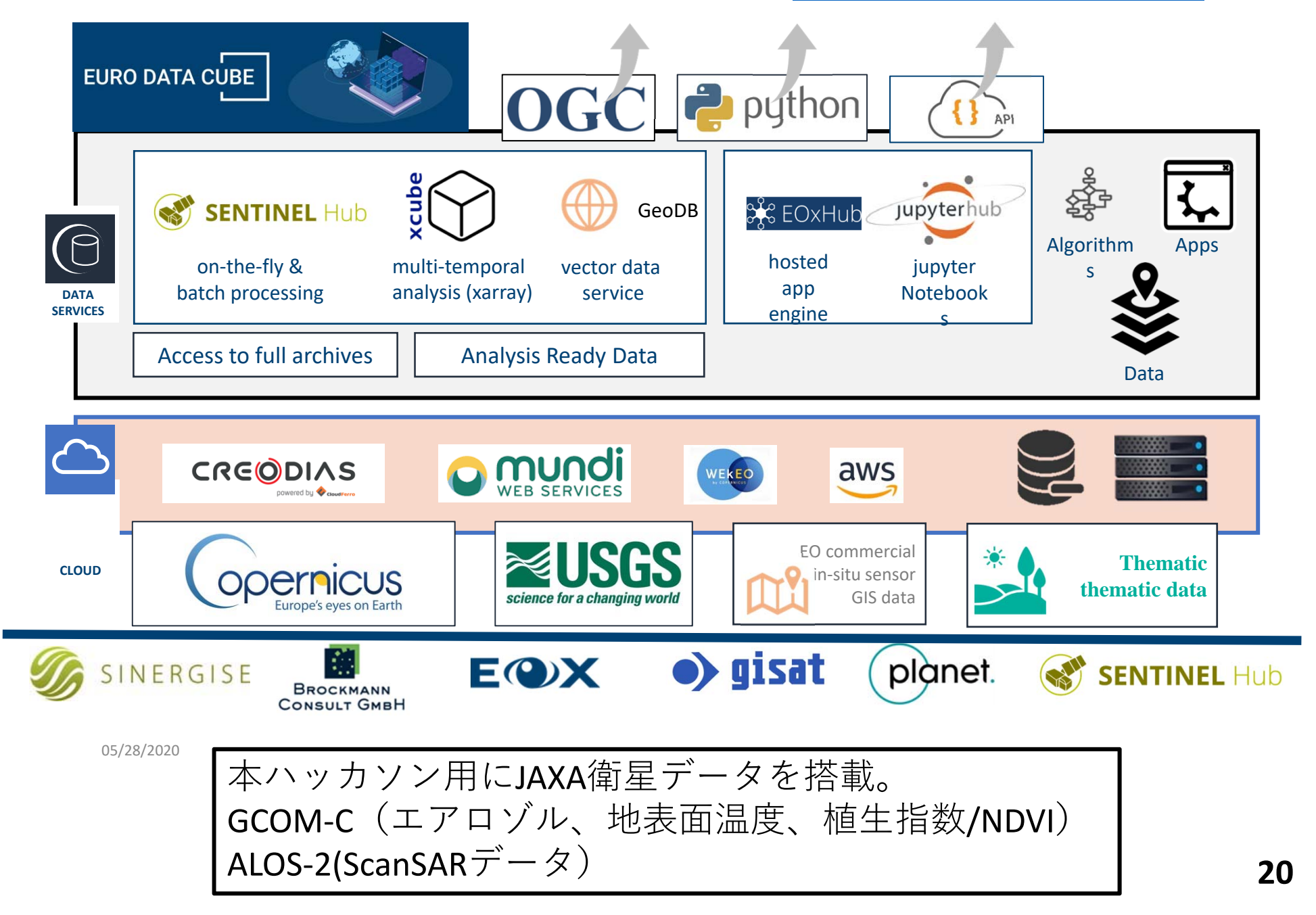

### Euro Data Cube : <u>https://eurodatacube.com/</u>

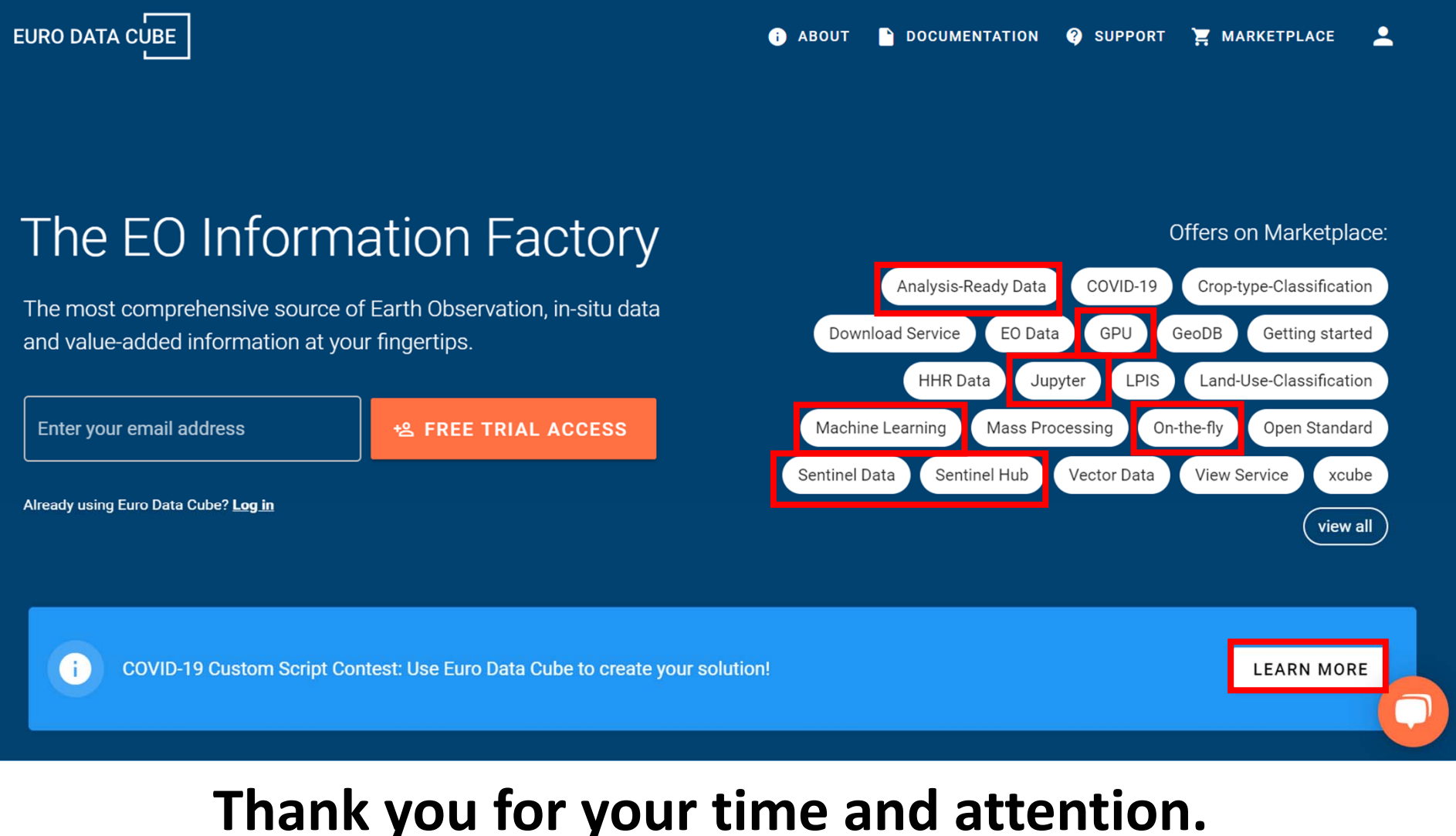

ご清聴ありがとうございました。